To the thousands of people who have DiskManager 1.0 & 1.03, don't despair. You can transfer your cards from your version of DiskManager to this version. 1.- Open V2.0 & click on "Go To Card" 2.- Under "Tools" select "Button" (Middle Top) then click on "Make Label" button on card. 3.-Under "Edit" menu select "Copy Button" - Under "Tools" menu select "Browse"(Hand). 4.-Go to first cataloged card in your old copy and select "Button" under "tools" menu. 5.- Under the "Edit" menu, select "Background", then "Paste Button". Move the pasted button to any blank spot on card. (All of your indexed cards now have this button). 6.- Under "Tools" menu, select "Browse" (Hand). 7.- Under "Edit" menu select, "Copy Card". 8.- Return to V 2.0, click on "Go to Card" button, when at card, choose "Edit" menu & select "Paste Card" 9.- Return to your old version & repeat steps 7 & 8 above until all cards are pasted.

You won't believe the quality of these labels - Try one or two & see !!!